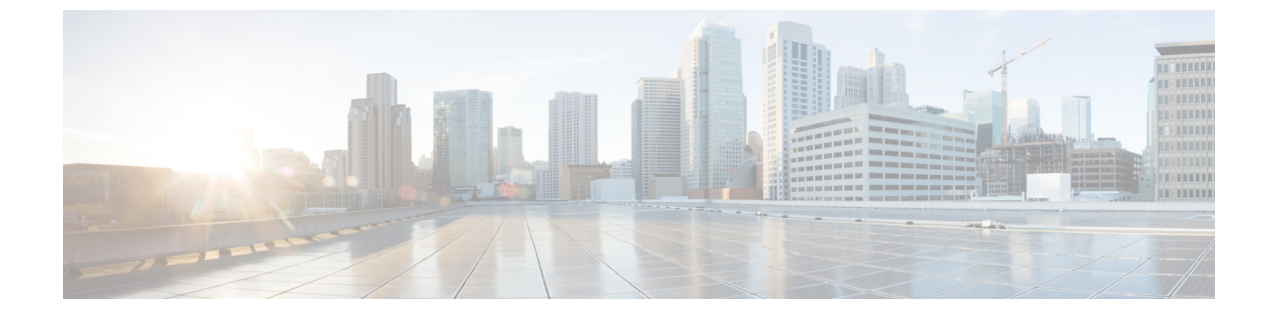

# ストレージ プール

この章は、次の項で構成されています。

• WWN プール, 1 ページ

## WWNプール

WWN プールは、Cisco UCS ドメイン内のファイバ チャネル vHBA で使用される WWN の集合で す。Cisco UCS Central で作成された WWN プールは、Cisco UCS ドメイン間で共有できます。 次 の独立したプールを作成します。

- ・サーバに割り当てられる WW ノード名
- •vHBA に割り当てられる WW ポート名
- •WW ノード名とWW ポート名の両方

WWN プールは、20:00:00:00:00:00:00 ~ 20:FF:FF:FF:FF:FF:FF、または
50:00:00:00:00:00:00 ~ 5F:FF:FF:FF:FF:FF:FF の範囲内の WWNN または WWPN だけをインクルードできます。その他の WWN 範囲はすべて予約されています。SAN ファブリックで
Cisco UCS WWNN と WWPN を確実に一意にするには、プールのすべてのブロックに
20:00:00:25:B5:XX:XX:XX の WWN プレフィックスを使用することをお勧めします。

サービスプロファイルでWWNプールを使用する場合は、サービスプロファイルに関連付けられ たサーバで使用されるWWNを手動で設定する必要はありません。 複数のテナントを実装するシ ステムでは、WWNプールを使用して、各組織で使用されるWWNを制御できます。

WWN をブロック単位でプールに割り当てます。

重要

#### WWNN プール

WWNNプールは、WWノード名だけを含むWWNプールです。サービスプロファイルにWWNN のプールを含める場合、関連付けられたサーバには、そのプールからWWNN が割り当てられま す。

#### WWPNプール

WWPN プールは、WW ポート名だけを含む WWN プールです。 サービス プロファイルに WWPN のプールを含める場合、関連付けられたサーバの各vHBA上のポートには、そのプールから WWPN が割り当てられます。

#### WWxN プール

WWxN プールは、WW ノード名および WW ポート名の両方を含む WWN プールです。 ノードご とに WWxN プールで作成されるポート数を指定できます。 WWxN プールのプール サイズは、 ノードごとのポート数の倍数に1を加えた数である必要があります。 たとえば、ノードごとに7 個のポートがある場合、プール サイズは8の倍数である必要があります。 ノードごとに63 個の ポートがある場合、プール サイズは、64 の倍数である必要があります。

## WWN プールの作成と編集

WWN プールを作成したら、選択した WWN プールの総括ページで [Edit] アイコンを選択することによって、それを編集することができます。 WWN プールを選択するには、[All Pools] ページ にアクセスして、編集する WWN プールを選択します。 このページから、選択した WWN プール の総括ページにリダイレクトされます。

- **ステップ1** タスクバーで、「Create WWN Pool」と入力して、Enter キーを押します。 これにより、[Create WWN Pool] ダイアログボックスが開きます。
- **ステップ2** [Basic] で、次の手順を実行します。
  - a) [Organization] をクリックして、プールを作成する場所を選択します。
  - b) WWN プールの名前と説明を入力します。
  - c) [World Wide Name (WWN) Used For] 領域で、次のいずれかを選択します。
    - [Port (WWPN)]: プールが WWNN と WWPN の両方に使用されます。
    - [Node (WWNN)]: プールが WWNN に使用されます。
    - [Both (WWxN)]: プールが WWNN に使用されます。
- ステップ3 [WWN Blocks] で、次の手順を実行します。
  - a) [Create] アイコンをクリックします。
  - b) [WWN Block Start] 列に、ブロック内の最初の WWN イニシエータを入力します。
  - c) [Size] 列に、プール内の WWN イニシエータの総数を入力します。

- d) [Apply] アイコンをクリックします。 WWN プールに関連したその他のフィールドが表示されます。
- e) [WWNs] タブをクリックすると、プール内の WWN アドレスの数、割り当てられた WWN アドレスの数、重複する MAC アドレス、および WWN サマリーをグラフで表示できます。
- f) [Access Control] で、このブロックに適用する ID 範囲アクセス コントロール ポリシーを選択します。 ポリシーが存在しない場合は、タスク バーで「Create ID Range Access Control Policy」と入力すること によって、ポリシーを作成することができます。
- ステップ4 [Create] をクリックします。
  - (注) 別のプールを作成する場合は、5秒以上待つ必要がありま す。

次の作業

- •WWPN プールは、vHBA テンプレートにインクルードします。
- サービス プロファイルまたはサービス プロファイル テンプレートに WWNN プールを含めます。
- ・サービスプロファイルまたはサービスプロファイルテンプレートにWWxNプールを含めま す。

## プールの削除

プールを削除すると、Cisco UCS Central が Cisco UCS Manager で vNIC または vHBA に割り当てら れた、そのプールからのアドレスを再割り当てしません。削除されたプールのすべての割り当て 済みブロックは、次のいずれかが起きるまで、割り当てられた vNIC または vHBA に残ります。

- ・関連付けられたサービスプロファイルが削除された場合。
- •アドレスが割り当てられた vNIC または vHBA が削除された場合。
- •vNIC または vHBA が異なるプールに割り当てられた場合。
- ステップ1 ナビゲーションバーで、検索アイコンをクリックして、[Pools] を選択します。 これにより、[All Pools] ダイアログボックスが開きます。
- **ステップ2** [Pool name] カラムで、削除するプールを探します。 次のいずれかの方法でプールを検索できます。
  - プールのリストを参照します。
  - •[Search] アイコンをクリックして、プール名を入力します。
  - •[Filter] カラムからプール タイプを選択します。

1

- **ステップ3** プールをダブルクリックします。 これにより、選択されたプールの総括ページが開きます。
- ステップ4 削除アイコンをクリックします。 Cisco UCS Central に確認ダイアログボックスが表示されたら、[Delete] をクリックします。